## ПОЦЕДУРА ОФОРМЛЯЕТСЯ ЗАРАНЕЕ - ЗА 60 мин.

- 1. Скачать программное обеспечение Imou Life
  - Ссылка для телефона: <u>http://mobile.easy4ipcloud.com/imou/detect.html</u> Ссылка для компьютера: https://www.imoulife.com/ru/support/download

| ,                                            | '             |             |              | 1         |            | * *   |            |                    |    |
|----------------------------------------------|---------------|-------------|--------------|-----------|------------|-------|------------|--------------------|----|
| 💌 Письмо «Mobile APP» — Дмитр 🗙   🥥 Mobile A | pp ×          | O Download  | × +          |           |            |       | ~          | COLEMI.            | 23 |
| ← → × ( ≜ imoulife.com/ru/support/down       | nload         |             |              |           |            |       | G 🖻 🛱      | □ ≛                | I  |
|                                              | IMOU          | Продукты    | Imou Protect | Поддержка | О компании | Q (#) |            |                    | Î  |
|                                              |               | The second  |              |           |            |       | 7          | •                  |    |
|                                              | Imou Life     |             |              |           |            |       |            |                    |    |
|                                              | U Ime         | ou Life App | imou         | PC        |            |       |            |                    |    |
|                                              | Tools         |             |              |           |            |       | 6          | 0<br>T             |    |
|                                              |               |             |              |           |            |       |            |                    |    |
| Ожидание analytics.tiktok.com                |               |             |              |           |            |       |            |                    | *  |
| 📄 Отзыв Кабардиноpdf 🥎 🔓 Отзыв С             | таврополpdf へ |             |              |           |            |       | No         | казать все         | ×  |
| 🚱 🖉 📋 🍳 🔞                                    | ۰ 💌           |             |              |           |            |       | RU 🔺 😼 🔁 🕯 | 16:31<br>13.06.202 |    |

- 2. Установить и запустить приложение.
- 3. Создать аккаунт (ввести логин почты и придумать пароль). Подтвердить данные по регистрации в почте (код придет на почту).
- 4. Войти в приложение аккаунт
- 5. Нажимаем в верху в правом углу +

| Мой дом | ~                   | $\alpha$ +               |
|---------|---------------------|--------------------------|
| О       | <b>1</b><br>Офлайн  | <b>О</b><br>Нет хранения |
|         | Коснитесь, чтобы п  | оказать з >              |
| Bce     |                     |                          |
|         |                     |                          |
|         |                     |                          |
|         |                     |                          |
|         |                     |                          |
|         | — Больше нет данных |                          |
|         |                     |                          |
|         |                     |                          |
|         |                     |                          |
| •       | 0 9                 |                          |

Выбираем пункт - Сканировать QR-код Сканируете его

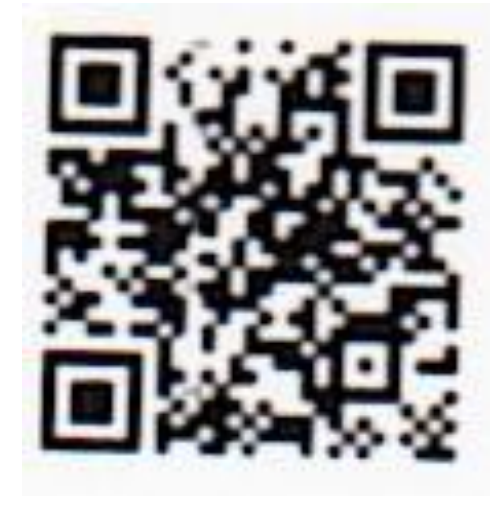

<

## Добавить устройство

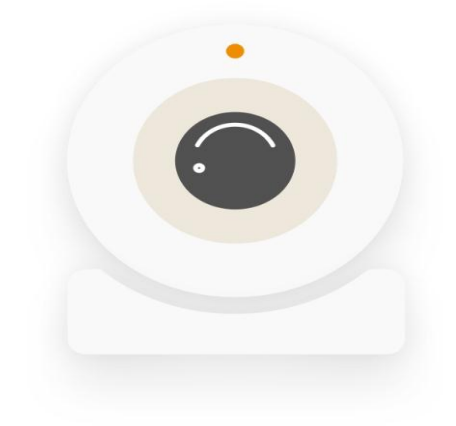

К сожалению, ваше устройство уже привязано к 346\*\*\*\*@mail.ru. Вы можете попросите его/ разрешить общий доступ или отменить привязку устройства. <u>Нажмите, чтобы запросить доступ.</u>

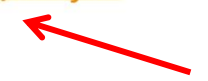

6. Нажимаете запросить доступ.

<

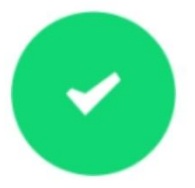

## Запрос отправлен.

Общее устройство будет указано на дом. странице после удовлетворения вашего запроса.

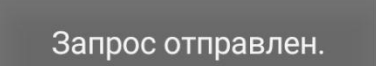

- 7. Далее необходимо написать на электронную почту <u>DisSovet22002801@yandex.ru</u> уведомление, чтобы предоставили ему доступ (не позднее чем за час до начала заседания).
- 8. После предоставления доступа высвечивается ссылка на камеру

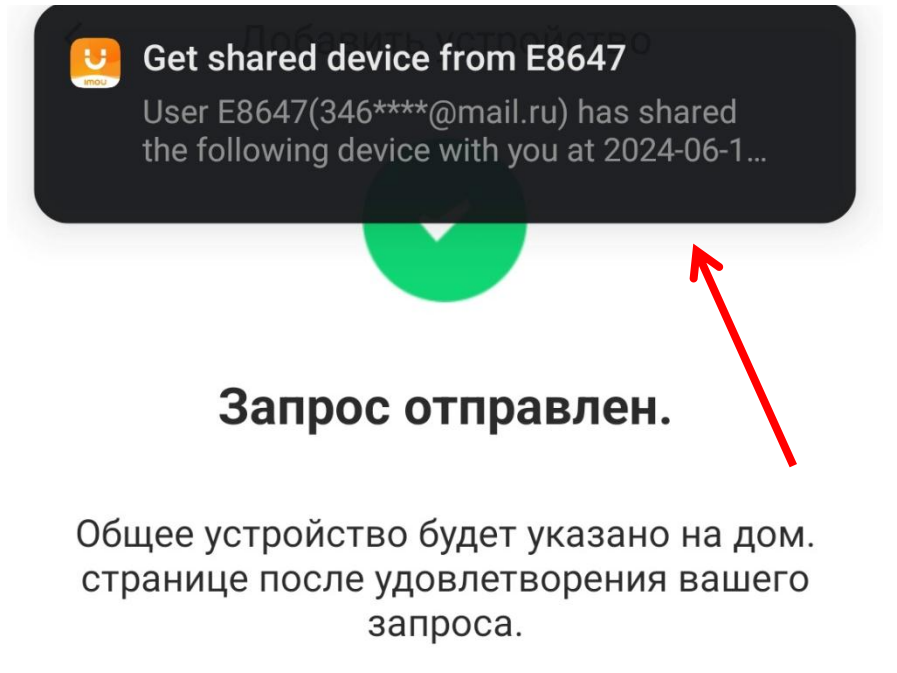

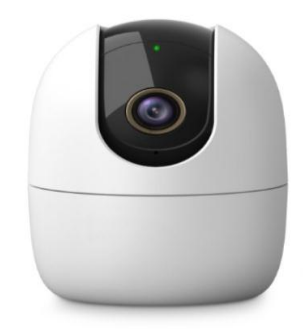

## Общий доступ к устройству одобрен

Просмотреть сведения об устройстве